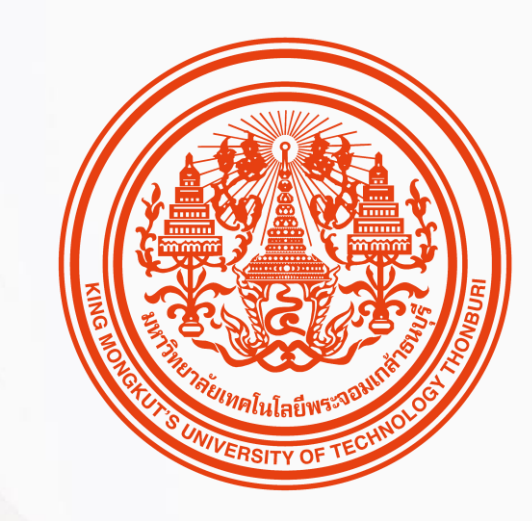

### HUMATRIX USER GUIDE

Core HR

บทบาท ESS

🕅 HUMANICA

### การจัดการข้อมูลพนักงาน

Workforce Module

- 1. การเรียกดูข้อมูลพนักงาน
- 2. การร้องขอเอกสาร
- 3 . E-การเปลี่ยนแปลงข้อมูลพนักงาน
- 4 . การประเมินพ้นทดลองงาน

### ข้อมูลพนักงาน

Employee Profile

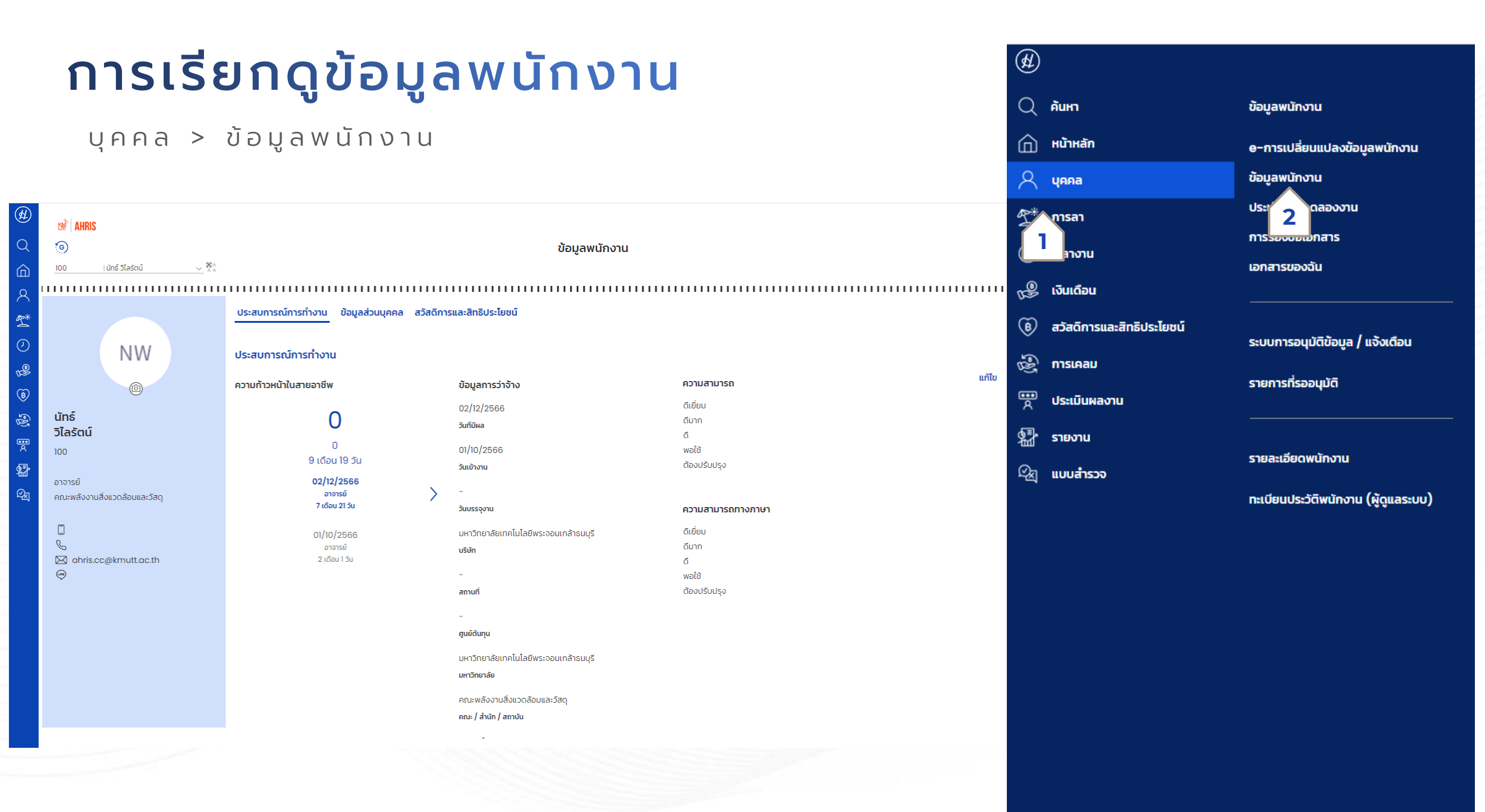

Confidential

# การเรียกดูข้อมูลพนักงาน

#### บุคคล > ข้อมูลพนักงาน > ข้อมูลส่วนบุคคล

| ¢ | tw <sup>th</sup>   AHRIS                                                                |                                                                                                    |                                                                                                    |                                                                                                    |
|---|-----------------------------------------------------------------------------------------|----------------------------------------------------------------------------------------------------|----------------------------------------------------------------------------------------------------|----------------------------------------------------------------------------------------------------|
|   | 0                                                                                       |                                                                                                    | ข้อมูลพนักงาน                                                                                                    |                                                                                                    |
|   | 100 (ŭnš :                                                                              | ໂມດ0         ເມັກຣ໌ ວົໄລຣັຕເນ໌           ເຫັ         ມາຈາຮຍ           ຄານະພສັດຈານເສັດມູແລະວັສດຸ           ກັບເມລິກັງມີມູ້ ເຊິ່ງ                                                                                                    |                                                                                                    | หน้าจอข้อมูลพนักงาน จะแสดงข้อมูลต่างๆพื้นฐาน<br>ของพนักงาน และสามารถกด แก้ไข เพื่อแก้ไข<br>ข้อมูลได้<br>• หลังจากกด แก้ไข ระบบจะแสดง Pop Up ขึ้นมา                                                                                                    |
|   | Uns<br><b>Jlašcu</b><br>100<br>arorsti<br>Aru:wāsoruāsuzo<br>Q<br>Q<br>ahris.cc@kn<br>⊕ | Columnation         Columnation         Columnation           Image         Image <th>ชื่อย่อพนักงาน (ไทย) •<br/><u>NATTE</u><br/>ชื่อย่อพนักงาน (อังกฤษ)<br/><u>AAAA</u><br/>น้ำหนัก<br/><u>0.00</u><br/>ส่วนสูง<br/><u>0.00</u><br/>กรุ๊ปเลือด<br/><u>เอบี ~</u><br/>สถานะความพิการ<br/><u>ไม่พิการ ~</u></th> <th><ul> <li>ทิสังงาทิกิต แท้เช ระชองงะและเจ้า op op odbา<br/>โดยจะแสดงรายละเอียดที่แก้ไขได้</li> <li>วันที่มีผลใหม่ (1) หมายถึง วันที่ข้อมูลใหม่นี้จะมี<br/>ผลใช้งาน</li> <li>รายละเอียดต่างๆที่สามารถแก้ไขได้ (2)</li> <li>หลังจากแก้ไขข้อมูลเสร็จสิ้นกด ส่ง (3)</li> </ul></th> | ชื่อย่อพนักงาน (ไทย) •<br><u>NATTE</u><br>ชื่อย่อพนักงาน (อังกฤษ)<br><u>AAAA</u><br>น้ำหนัก<br><u>0.00</u><br>ส่วนสูง<br><u>0.00</u><br>กรุ๊ปเลือด<br><u>เอบี ~</u><br>สถานะความพิการ<br><u>ไม่พิการ ~</u> | <ul> <li>ทิสังงาทิกิต แท้เช ระชองงะและเจ้า op op odbา<br/>โดยจะแสดงรายละเอียดที่แก้ไขได้</li> <li>วันที่มีผลใหม่ (1) หมายถึง วันที่ข้อมูลใหม่นี้จะมี<br/>ผลใช้งาน</li> <li>รายละเอียดต่างๆที่สามารถแก้ไขได้ (2)</li> <li>หลังจากแก้ไขข้อมูลเสร็จสิ้นกด ส่ง (3)</li> </ul> |

# การเรียกดูข้อมูลพนักงาน

#### บุคคล > ข้อมูลพนักงาน

|                    | 00 <sup>4</sup> AHRIS<br>⊙<br>100 (ŭnš 1                                                                            | วณีการซึ่งเหน ความสามารถกางกาเหน ความสามารถ                      | ข้อมูลพนักงาน   | รอการอนุมัติ : ( #3 L22 ) 😢                                                                                                    |
|--------------------|----------------------------------------------------------------------------------------------------|------------------------------------------------------------------|-----------------|----------------------------------------------------------------------------------------------------|
| 4 O % ® % E \$\$ 4 | <b>ŬINŜ<br/>DIAŠŒŬ</b><br>100<br>ອາຈາຣຍ໌<br>ຄະນະພ໕ວນາມສ່ວແວດ<br>ີ<br>ເ<br>ເ<br>ເ<br>ເ<br>ອ<br>ahris.cc@km<br>ເ<br>ອ | ระดับการศึกษา •<br>ประถมศึกษาตอบปลาย<br>ปิงมการศึกษา<br>2555<br> | วุฒงชุม<br>     | <ul> <li>เมื่อเรากด ส่ง รายการจะขึ้นเป็น (1) </li> <li>เพื่อรอให้ HR ส่วนกลางตรวจสอบและอนุมัติ<br/>การแก้ไขข้อมูล</li> <li>หากต้องการแก้ไขสิ่งที่กรอกไปสามารถกด<br/>ยกเลิกการร้องขอ (2) และกรอกข้อมูลใหม่ได้</li> </ul> |
|                    |                                                                                                    |                                                                  | ยกเสิกการร้องขอ |                                                                                                    |

# การเรียกดูข้อมูลพนักงาน

0 10 %

8 %

#### บุคคล > ข้อมูลพนักงาน > สวัสดิการและสิทธิประโยชน์

| ¢                                    | b# AHRIS                   |                         |                            |                                               |            |                                 |
|--------------------------------------|----------------------------|-------------------------|----------------------------|-----------------------------------------------|------------|---------------------------------|
| Q                                    | 6                          |                         |                            | ข้อมลพนักงาน                                  |            | 14111111                        |
| 俞                                    | 4701901   ภัชรี            | ย์ สุขกันยา 🗸 🔀         |                            |                                               |            |                                 |
| 0                                    |                            |                         |                            |                                               |            |                                 |
| <ul><li><b>4</b></li><li>○</li></ul> |                            |                         | ประสบการณ์การทำ            | งาน ข้อมูลส่วนบุคคล สวัสดิการและสิทธิประโยชน์ |            |                                 |
|                                      |                            | <b>ก</b> ส              | สวัสดิการและสิท            | รีประโยชน์                                    |            |                                 |
| 55<br>(1)                            | กองทุนสำรองเล              | ลียงชีพ                 |                            |                                               | ในส่วนของ  | สวัสดิการและสิทธิประโยชน์ จะ    |
| 2                                    | čounu                      |                         |                            |                                               |            |                                 |
| Qa                                   | นริษัทหลักทรัพย์จัดก       | กรกองทน กรงไทย จำกัด (ม | IH90                       |                                               | สามารถเลือ | งกสมัคร กองทุนสำรองเลี้ยงชีพได้ |
|                                      | ດວ່ມຄວາກມ                  |                         |                            |                                               |            |                                 |
|                                      | กองทุนสำรองเลี้ยงซี        | พ-พนักงาน               | $\sim$                     |                                               |            | ว สนักร วะนี้ Don Un ขึ้นแวให้  |
|                                      |                            |                         |                            |                                               |            |                                 |
|                                      | นโยบายการลงเ               | าุน                     |                            |                                               |            | ٦ ٥٢                            |
| -                                    | แผนการลงทุน 🗕              |                         |                            |                                               | เลอกรายละ  | เอยด แผน และ % การสะสม ของ      |
| -                                    | แผนที่ 1                   |                         | ~                          |                                               |            |                                 |
|                                      | ตราสารหนี้                 |                         | 100 %                      |                                               | กองทุน (1  | )                               |
|                                      | อัตราสมทบ                  |                         |                            |                                               | 0          |                                 |
|                                      | อัตราเงินสะสม<br>(พบัญญาน) | อัตราเงิน               | อัตราเงินสะสเ<br>(พมัดงวน) | อ อัตราเงิน                                   | • หากทากา  | ารเลอกขอมูลแลวกด สง (2)         |
|                                      | (wunonu)                   | สมกับ<br>(บริษัท)       | (พินกิจาน)                 | (uščn)                                        | 6          | Ū.                              |
|                                      | O 4%                       | 8 %                     | 0 11 %                     | 8 %                                           |            |                                 |
|                                      | 0 5%                       | 8 %                     | 0 12 %                     | 8%                                            |            |                                 |
|                                      | 0 6%                       | 8 %                     | O 13 %                     | 8%                                            |            |                                 |
|                                      | O 7%                       | 8 %                     | Q 14 %                     | 8%                                            |            |                                 |
|                                      | 0 8%                       | 8 %                     | O 15 %                     | 8%                                            |            |                                 |
|                                      | 0 9%                       | 8 %                     |                            |                                               |            |                                 |

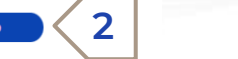

### การประเมินพ้นทดลองงาน

Probation Review

### การประเมินพ้นทดลองงาน

#### บุคคล > การประเมินพ้นทดลองงาน (Probation Review)

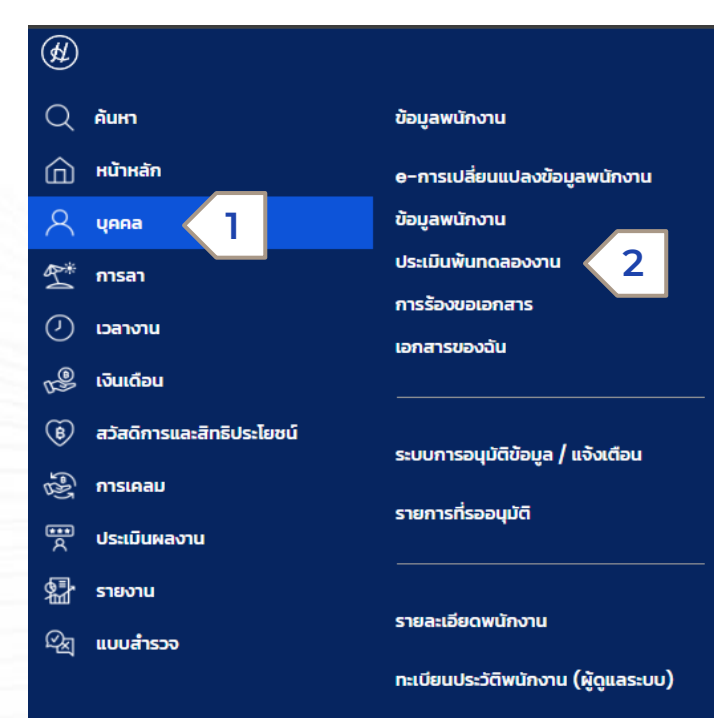

#### 2567095 PS ประพล ศิริพัฒน์ เจ้าหน้าที่บริการสารสนเทศ-05 ฝ่ายบริการคอมพิวเตอร์

ฝ่ายบริการคอมพิวเตอร์ วันบรรจุงาน 31.01.2568 365 **วัน** 

หน้าจอ ประเมินพ้นทดลองงาน ใช้สำหรับการ ตรวจสอบผลการประเมินพ้นทดลองงาน

### การประเมินพ้นทดลองงาน

#### บุคคล > การประเมินพ้นทดลองงาน (Probation Review)

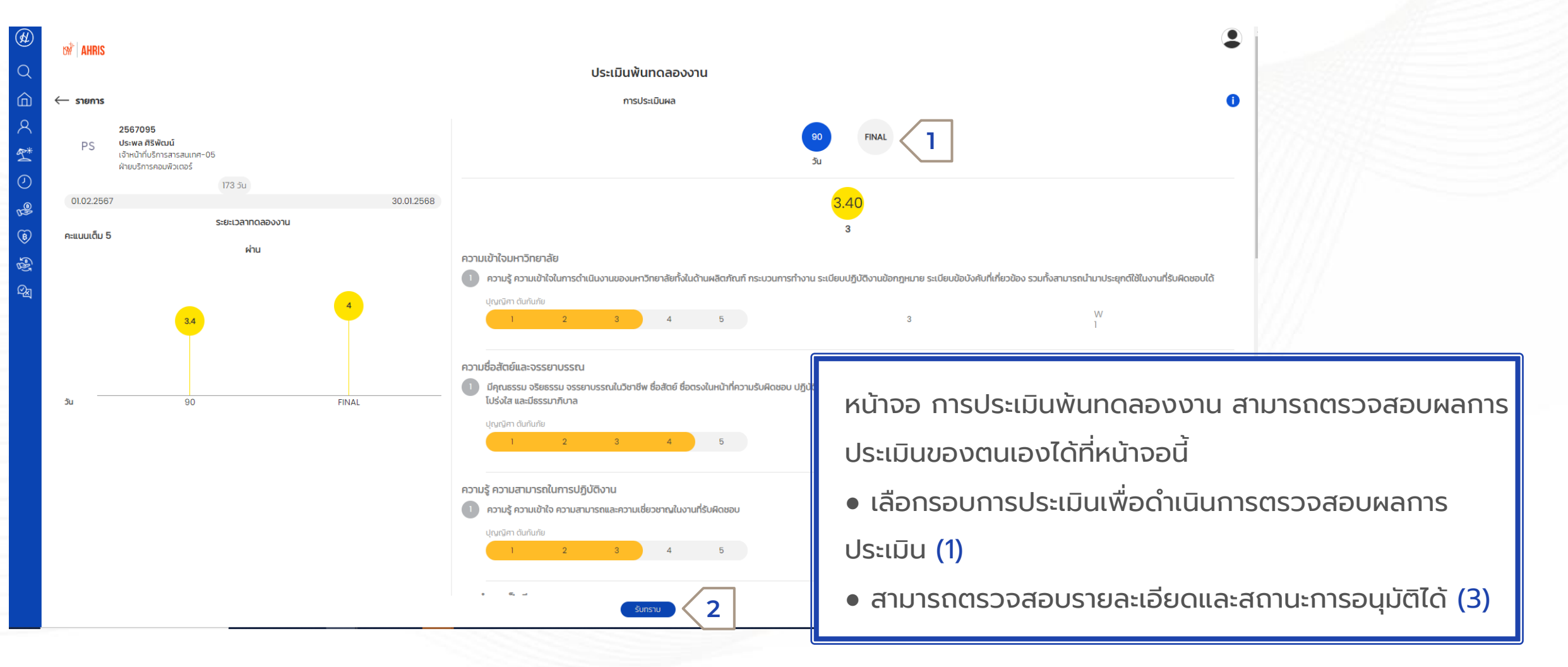

# E - การเปลี่ยนแปลงข้อมูลพนักงาน

Employee Movement

# การเปลี่ยนแปลงข้อมูลพนักงาน

บุคคล > E-การเปลี่ยนแปลงข้อมูลพนักงาน (Employee Movement)

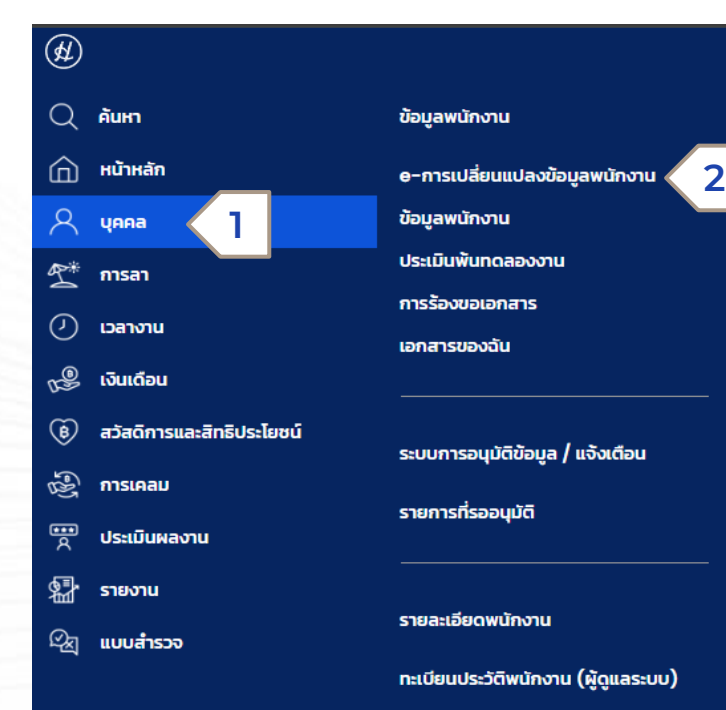

ประเภทการดำเนินการ เหตุผลของการดำเนินการ

| พันสภาพ                    |  |
|----------------------------|--|
| เปลี่ยนแปลงรูปแบบเวลาทำงาน |  |
| พันสภาพ                    |  |

หน้าจอ E-การเปลี่ยนแปลงข้อมูลพนักงาน ใช้ สำหรับการร้องรอการดำเนินการต่างๆ ซึ่งปัจจุบัน สามารถเลือกการดำเนินการได้ 2 ประเภท คือ 1. เปลี่ยนแปลงรูปแบบเวลาทำงาน 2.พ้นสภาพ

# การเปลี่ยนแปลงข้อมูลพนักงาน

บุคคล > E-การเปลี่ยนแปลงข้อมูลพนักงาน (Employee Movement)

| ¢\$         | o#ੈ°   AHRIS                                                            |                                                                                                    |                | ٩                                                                                                    |
|-------------|-------------------------------------------------------------------------|----------------------------------------------------------------------------------------------------|----------------|----------------------------------------------------------------------------------------------------|
| Q           | 0                                                                       | E-การเปลี่ยนแปลง                                                                                                    | วข้อมูลพนักงาน |                                                                                                    |
| 回<br>へ<br>ぞ | ประเภทการดำเนินการ<br>เหตุผลของการดำเนินการ                             | พันสภาพ นอสาออก                                                                                                    | ที่กำลัง       |                                                                                                    |
|             | พนักงาน •<br>บริษัท<br>วันลาออก •<br>วันที่แจ้ง<br>หมายเหตุ<br>แก้ไขโดย | 100       I นักร์ 5ไลรัตม์         KMUTT       I มหาวิทยาลัยเกคโนโลย์พระจอ       2         30/04/2567       รับสุดก้ายที่มีผล       29/04/2567 |                | W รอกรอนุมัติ BY กูสกานา กุบาอา         3           สถานะรายการ         สถานะรายการ           TERI002402221708/6177         รอกรอนุมัติ<br>เดือนใจ อีเกคน์<br>เพิ่มเติม           รอกรอนุมัติ<br>กูสกานา กุบาอา<br>เพิ่มเติม         รอกรอนุมัติ<br>กูสกานา กุบาอา<br>เพิ่มเติม           รอกรอนุมัติ<br>สุลกานา กุบาอา<br>เพิ่มเติม         รอกรอนุมัติ<br>กุสกานา กุบาอา<br>เพิ่มเติม |
|             |                                                                         | บนส์ระกาทธิภาษ                                                                                                    | λυτί           | หน้าจอ การเปลี่ยนแปลงข้อมูลพนักงาน<br>ใช้สำหรับการร้องขอการสร้างความเคลื่อนไหว<br>• เลือกประเภทและเหตุผลในการดำเนินการ (1)<br>• กรอกรายละเอียดต่างๆให้ครบถ้วนและกด ส่ง (2)<br>• สามารถตรวจสอบรายละเอียดและสถานะการอนุมัติได้ (3)                                                                                                    |

#### การร้องขอเอกสาร

Document Request

### บทบาทที่ใช้ในการขอหนังสือ รับรอง

- 1. ESS-พนักงาน
- 2 . ESS-ลูกจ้างมหาวิทยาลัย
- 3 . ESS-ข้าราชการ
- 4 . ESS-ลูกจ้างประจำ

# การเปลี่ยนบทบาทเพื่อขอหนังสือรับรอง

บุคคล >การร้องขอเอกสาร (Document Request)

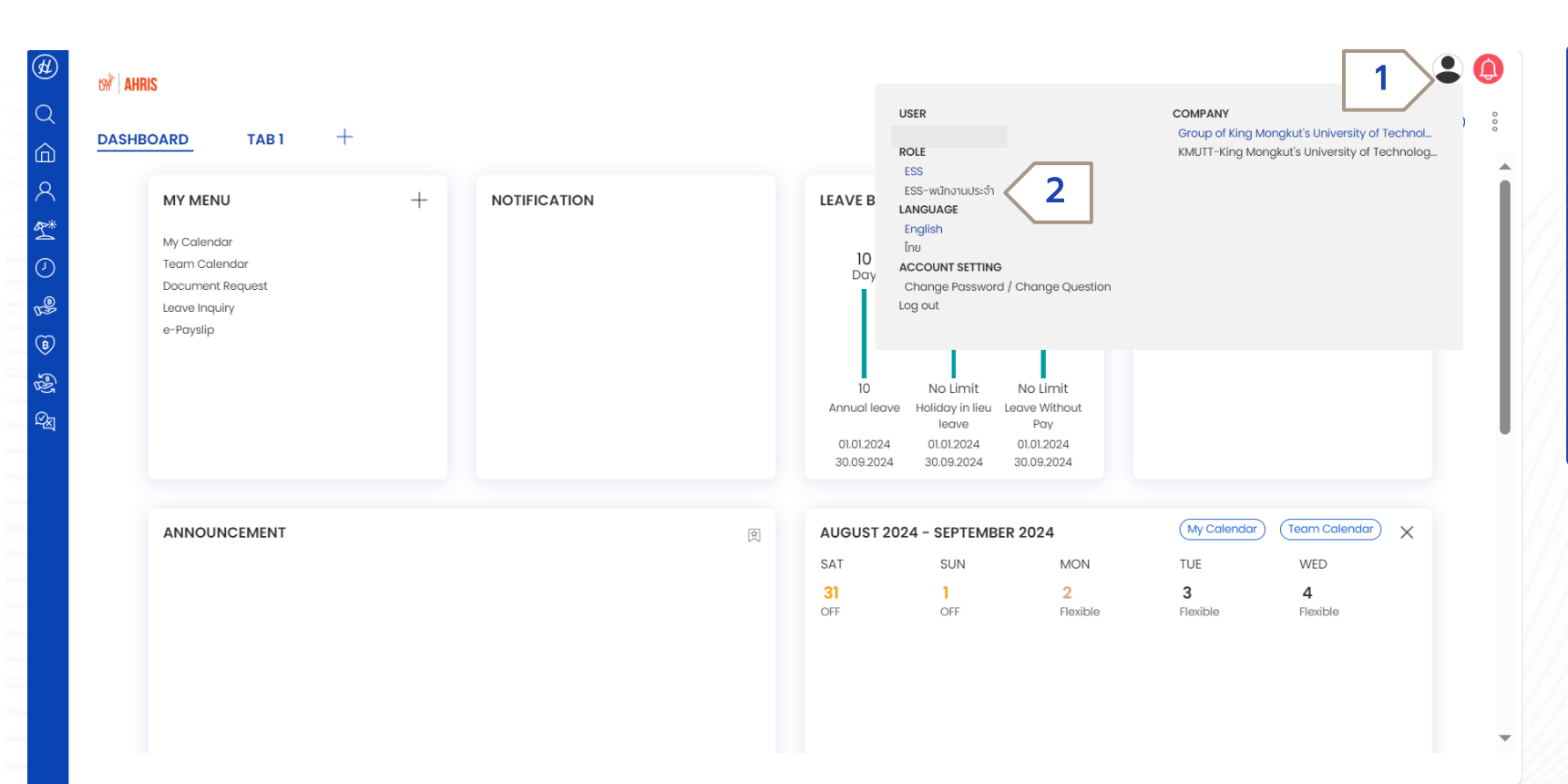

(1) กรณีมีมากกว่า 1 บทบาท ให้เลือกที่

้ไอคอนด้านบนขวาเพื่อเปลี่ยนบทบาท

(2) จากนั้นเลือกบทบาทที่ต้องการทำ

รายการร้องขอหนังสือรับรอง

### การร้องขอเอกสาร

#### บุคคล >การร้องขอเอกสาร (Document Request)

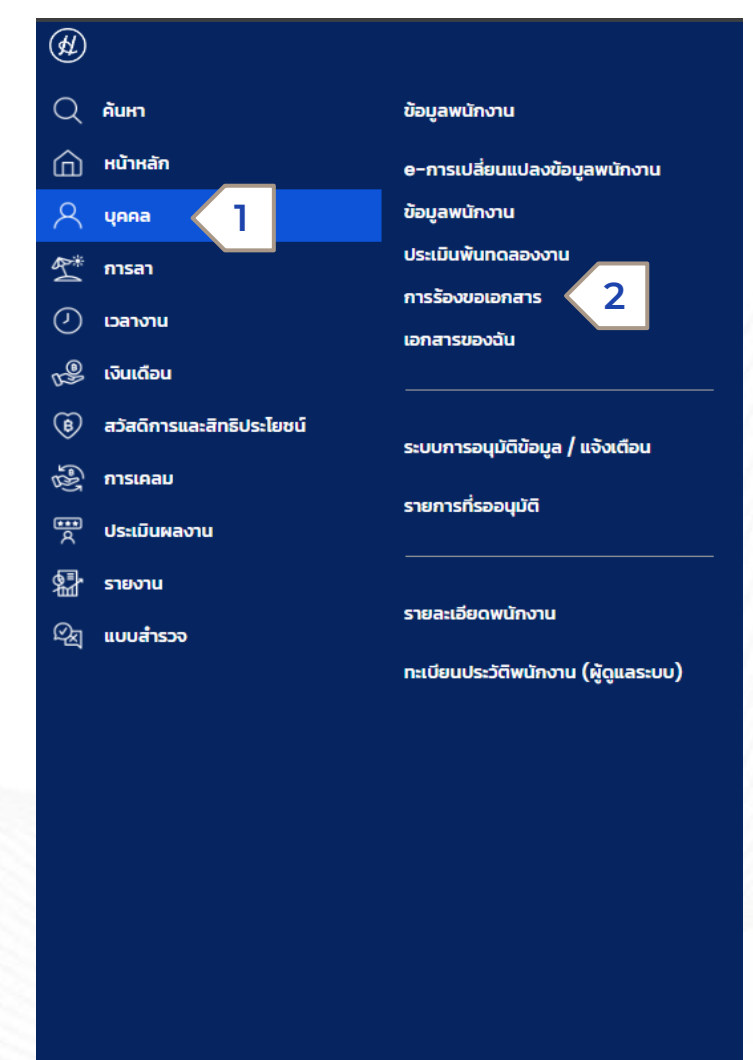

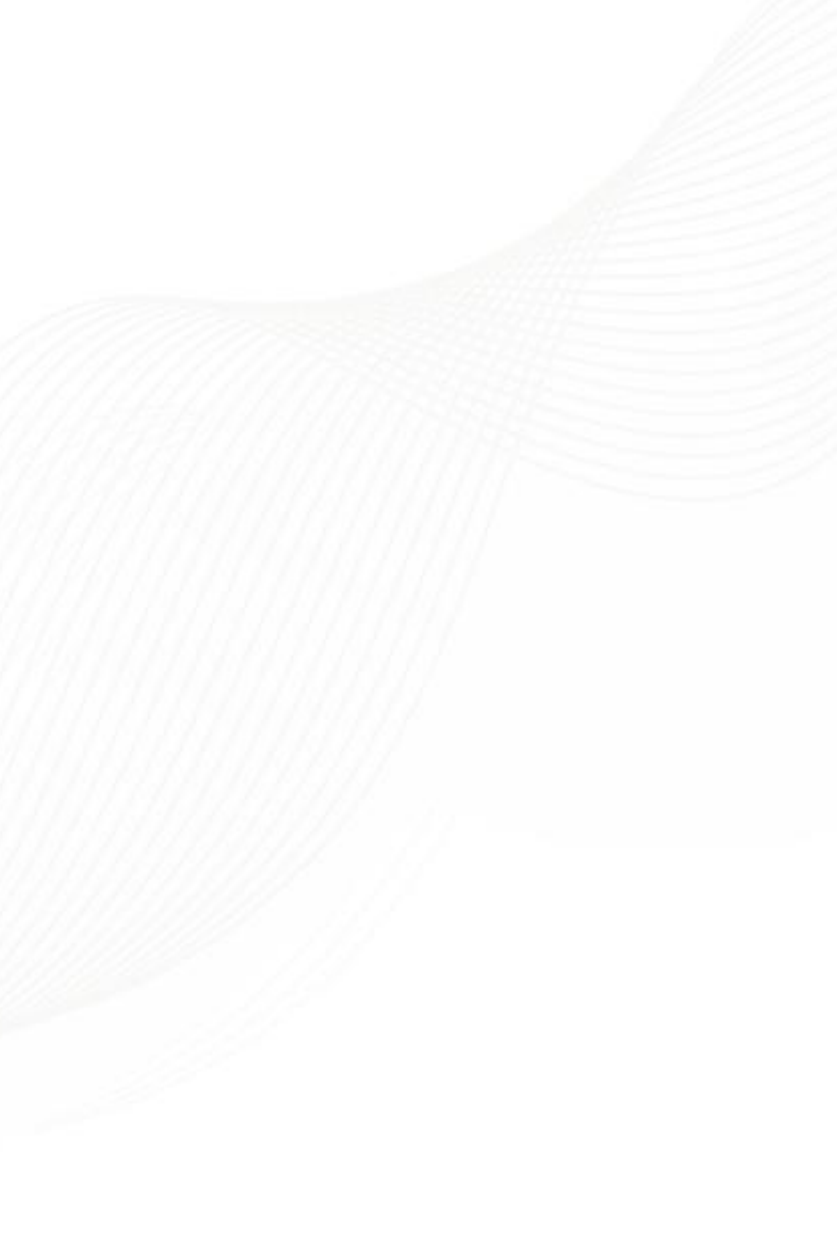

### การร้องขอเอกสาร

#### บุคคล >การร้องขอเอกสาร (Document Request)

| <ul> <li>○</li> <li>○</li> <li< th=""><th>Interconductors</th><th>หน้าจอ การร้องขอเอกสาร ใช้สำหรับการร้องขอ<br/>เอกสารต่างๆ โดยสามารถร้องขอเอกสาร ดังนี้<br/>• ฟอร์มขอมีบัตร<br/>• หนังสือรับรองเพื่อขอ Visa<br/>• หนังสือรับรองผ่านสิทธิ<br/>• หนังสือรับรองสถานภาพ</th></li<></ul> | Interconductors | หน้าจอ การร้องขอเอกสาร ใช้สำหรับการร้องขอ<br>เอกสารต่างๆ โดยสามารถร้องขอเอกสาร ดังนี้<br>• ฟอร์มขอมีบัตร<br>• หนังสือรับรองเพื่อขอ Visa<br>• หนังสือรับรองผ่านสิทธิ<br>• หนังสือรับรองสถานภาพ |
|----------------------------------------------------------------------------------------------------|-----------------|----------------------------------------------------------------------------------------------------|
|                                                                                                    | at anon         | 23                                                                                                    |

บุคคล >เอกสารของฉัน (My Document)

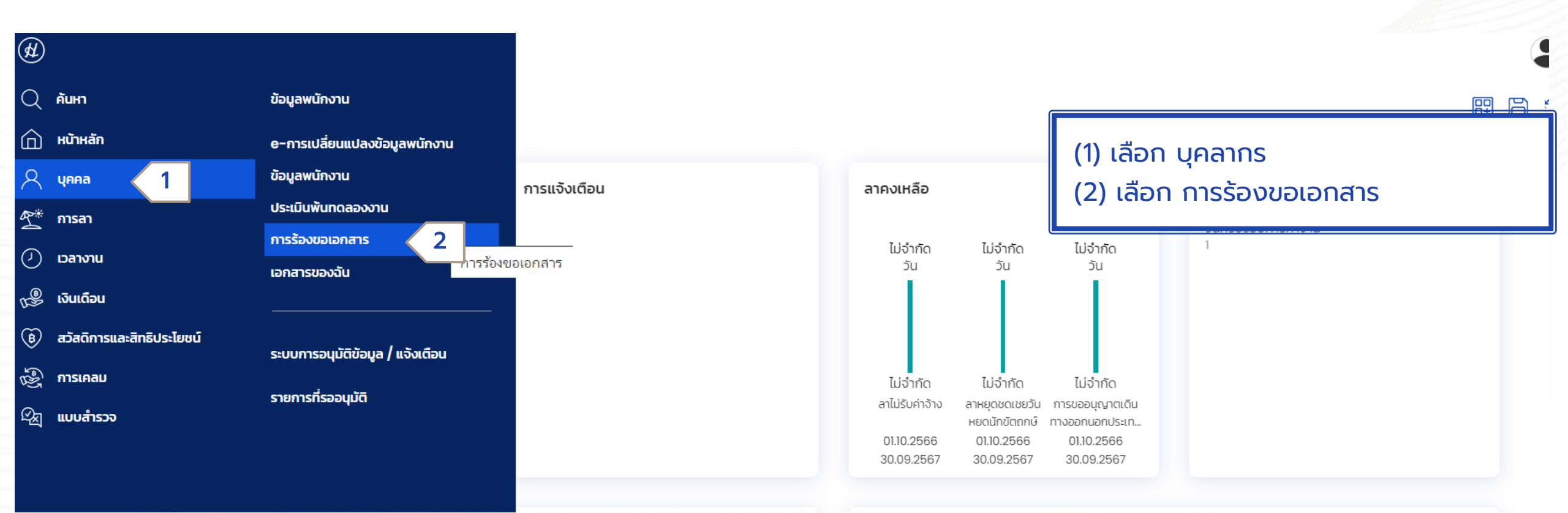

#### บุคคล >เอกสารของฉัน (My Document)

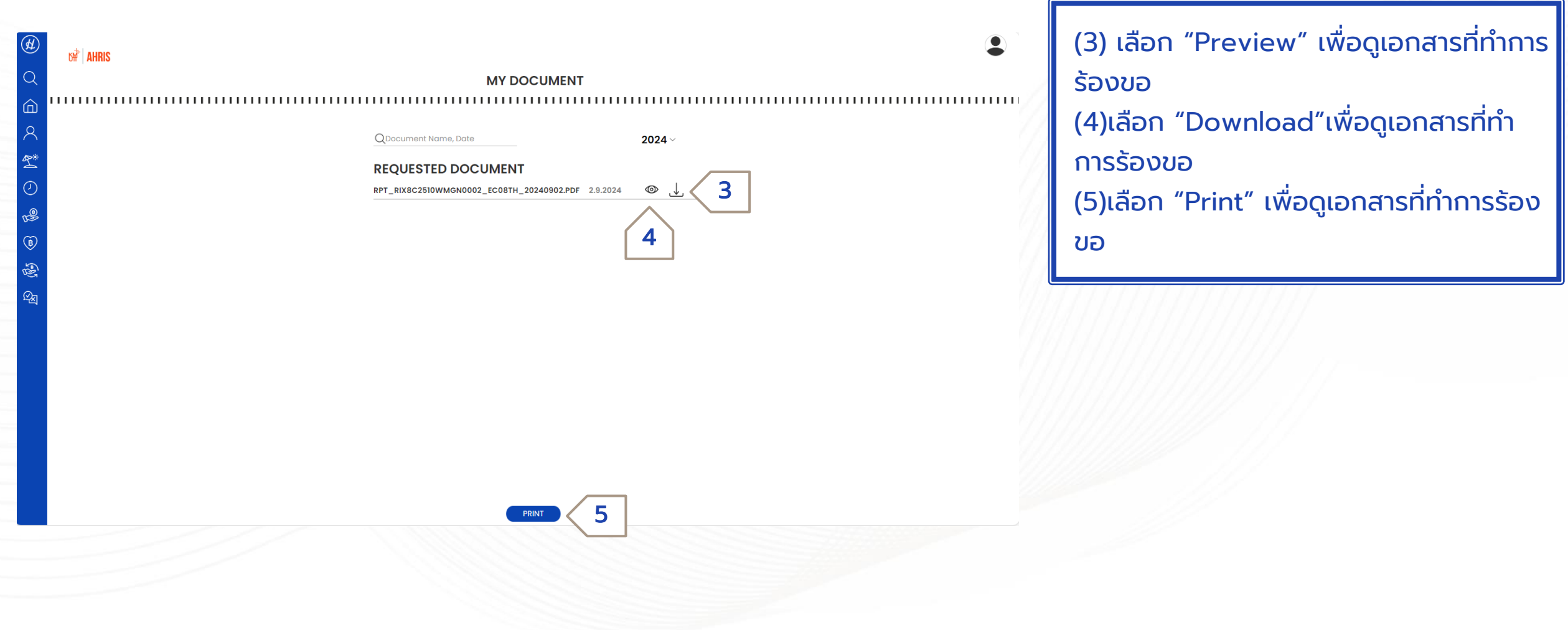

บุคคล >เอกสารของฉัน (My Document) > การตั้งค่า PIN

| PLEASE ENTER PIN                        | CHOOSE THE METHOD TO RECEIVE THE SECURITY CODE.                                                     | <ul> <li>เมื่อต้องใช้ PIN ครั้งแรก จะต้องทำการ<br/>ตั้งค่า PIN ก่อน โดยการกด Forgot PIN</li> </ul>                                                             |
|-----------------------------------------|----------------------------------------------------------------------------------------------------|----------------------------------------------------------------------------------------------------|
| PIN<br>FORGOT PIN<br>1<br>SUBMIT CANCEL | Send Security Code to<br><u>supaw****@humanica.com</u> 2<br>I'm not a robot 3<br><u>BACK NEXT</u> 4 | (י)<br>• หลังจากนั้นตรวจสอบอีเมลที่แสดงบน<br>หน้าจอ (2)<br>• หากอีเมลถูกต้อง ให้ติ้กเครื่องหมายถูกที<br>กล่องด้านล่าง และใส่ข้อมูลที่แสดง (3)<br>• กด Next (4) |

#### บุคคล >เอกสารของฉัน (My Document)

#### Inform reset PIN for system

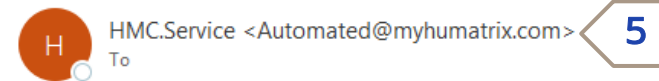

### HUMATRIX

Please access the reset PIN url and enter your profile/enterprise info.

Humatrix 8 Reset PIN URL

https://uat.myhumatrix.com/C2001UAT//PSECUR/RegisPassword/RegisNewPIN.aspx?TokenParam=b2df4150f9924af89f93b3f01&ReferCode=SZUX&IsLocal=0 6

This URL is valid for 15 minutes after this email is sent.

Please delete this email to avoid unauthorized person from logging in.

Thank you for your cooperation, Humatrix system  หลังจากนั้นระบบจะส่งอีเมลไปยังอีเมล ดังกล่าว (5)

สามารถกด Link ภายในอีเมลเพื่อทำการ
 เปลี่ยนรหัส PIN เพื่อใช้เข้าถึงข้อมูลอื่นๆได้
 (6)

٢

Reply

≪ Reply All

 $\rightarrow$  1

#### บุคคล >เอกสารของฉัน (My Document)

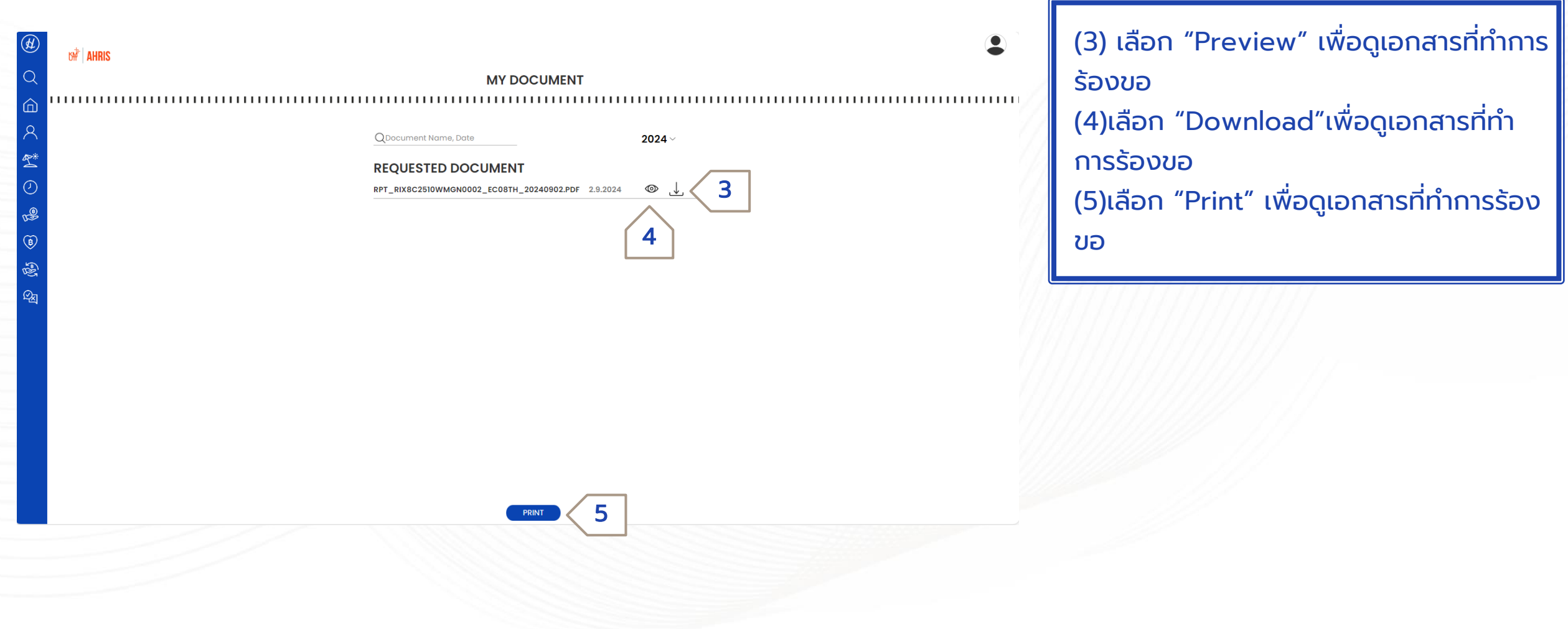

### หนังสือรับรองประเภทพนักงานประจำ

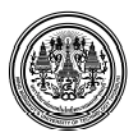

มหาวิทยาลัยเทคโนโลยีพระจอมเกล้าอนบุรี 126 ถนนประชาอุทิศ แขวงบางมด เขตทุ่งครุ กรุงเทพฯ 10140

#### หนังสือรับรอง

หนังสืออบับนี้ให้ไว้เพื่อวับรองว่า (1) ปัจจุบันเป็นหนักงานมหาวิทยาลัย ตำแหน่งอาจารย์ เงินเดือน (2) สังกัด ภาควิชาคณิตศาสตร์ คณะวิทยาศาสตร์ มหาวิทยาลัยเทคโนโลยีพระจอมเกล้าอนบุรี เริ่ม ปฏิบัติงานตั้งแต่วันที่ จนถึงปัจจุบัน

ให้ไว้ ณ วันที่ 24 มิถุนายน พ.ศ. 2567

ผู้ช่วยศาสตราจารย์ ทวีศักดิ์ กฤษเจริญ

ผู้ช่วยอธิการบดีฝ่ายบุคคล ปฏิบัติการแทน อธิการบดี มหาวิทยาลัยเทคโนโลยีพระจอมเกล้าธนบุรี

( หนังสือรับรองฉบับนี้มีอายุ 90 วัน นับแต่วันที่ออกให้ )

ลำนักงานบริหารทรัทยากรบุคคล ลำนักงานอธิการบดี โทรศัพท์. 0-2470-8086 หนังสือรับรองฉบับนี้คร้างในรูปแบบไฟล์อิเล็กทรอนิกส์ | ตัวอย่าง หนังสือรับรองสถานภาพพนักงาน

ข้อมูลที่จะปรากฎบนหนังสือ (1) ชื่อ – นามสกุล ของพนักงาน (2) จำนวนเงินเดือน

### **ห**็นังสือรับรองประเภทลูกจ้างมหาวิทยาลัย

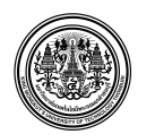

มหาวิทยาลัยเทคโนโลยีพระจอมเกล้าธนบุรี 126 ถนนประชาอุทิศ แขวงบางมด เขตทุ่งครุ กรุงเทพฯ 10140

#### หนังสือรับรอง

หนังสืออบับนี้ให้ไว้เพื่อรับรองว่า (1) ปัจจุบันเป็นลูกข้างมหาวิทยาลัย ดำแหบ่งผู้ ข่วยนักวิจัยเงินเดือน (2) สังกัดสำนักงานมหาวิทยาลัยสัมพันธ์ สำนักงานอธิการบดี มหาวิทยาลัยเทคโนโลยี พระจอมเกล้าอนบูรี เริ่มปฏบัติงานตั้งแดวันที่ จนถึงปัจจุบัน

ให้ไว้ ณ วันที่ 24 มิถุนายน พ.ศ. 2567

ผู้ช่วยศาสตราจารย์ ทวีศักดิ์ กฤษเจริญ

ผู้ช่วยอธิการบดีฝ่ายบุคคล ปฏิบัติการแทน อธิการบดี มหาวิทยาลัยเทคโนโลยีพระจอมเกล้าธนบุรี

( หนังสือรับรองฉบับนี้มีอายุ 90 วัน นับแต่วันที่ออกให้ )

สำนักงานบริหารทรัพยากรบุคคล สำนักงานอธิการบดี โทรศัพท์. 0-2470-8086 หนังสือรับรองฉบับนี้สร้างในรปแบบไฟล์ฮิเล็กทรอนิกส์ | ตัวอย่าง หนังสือรับรองสถานภาพลูกจ้าง มหาวิทยาลัย

ข้อมูลที่จะปรากฏบนหนังสือ (1) ชื่อ – นามสกุล (2) จำนวนเงินเดือน

### HUMATRIX